## <mark>ぁ! この本おもしろそう</mark> オンライン蔵書検索スタート!

自宅や外出先から、雄武町図書館の本が検索可能になりました。 資料検索はもちろん、予約やイベント情報を確認することもできます。 さらに!図書館で借りた本の履歴の確認や、好きなキーワードを 登録しておけば、図書館からお知らせメールが届きます。

<パソコン版URL>

https://ilisod001.apsel.jp/oumulib/wopc/pc/pages/TopPage.jsp

<スマートフォン版URL> https://ilisod001.apsel.jp/oumulib/sp/

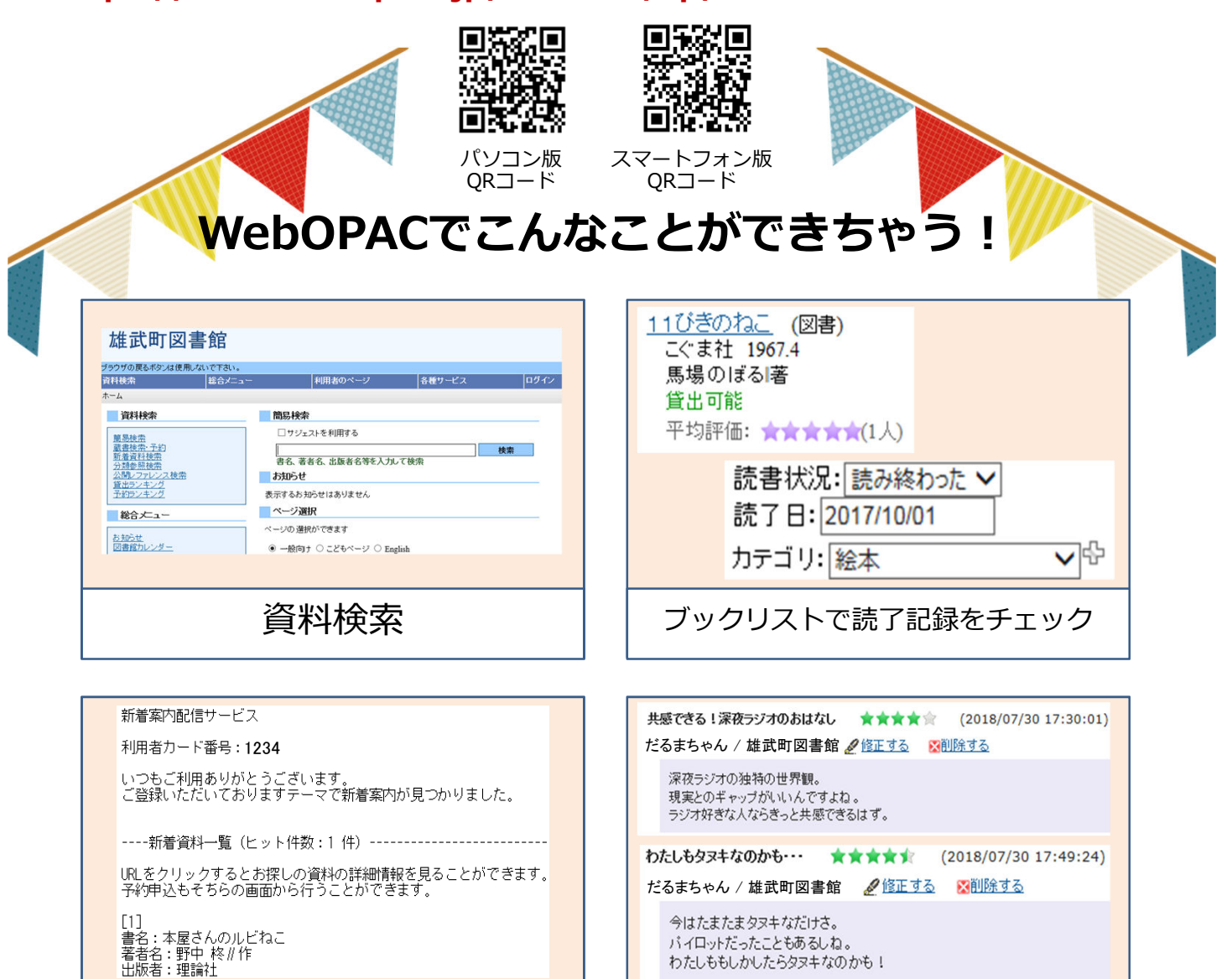

新着本をメールでお知らせ

レビュー投稿

アイリ

詳しいことは図書館スタッフに聞いてみてね 雄武町図書館 0158-84-2404 http://www.town.oumu.hokkaido.jp/hotnews/category/142.html

## 読書の記録を残してみよう! ブックリスト登録方法 WebOPACには図書館で借りた本の履歴を残す機能があります。 登録方法と利用方法を簡単にご紹介いたします。 ① 雄武町図書館WebOPACにアクセスして、ログインします。 ※IDとパスワードは図書館のスタッフに確認してください。 ② ユーザ設定画面に進み、以下の3つの設定を行います。 ※利用者のページ > ユーザ設定 雄武町図書館 ブラウザの戻るボタンは使用しないで下さい 利用者のページ 各種サービス ログアウト 総合メニュー ホーム 〉 ユーザ設定 🛺 ユーザ設定 ユーザ情報設定画面 うろんくんさん 1. ニックネームを決めます。 ▶ユーザ情報設定 ニックネーム (20文字以内) チェックボタンを押して重複がないか確認します。 ブックリスト登録数:2件 レビュー投稿数:2件 うろんくん チェック 1 クリストの作成者として、他の人にも公開される名前です ☑ 貸出した資料を 今読んでる ↓ 自動的に登録します。 ☑ 予約した資料を 読みたい ↓ 自動的に登録します。 ▶ 貸出・予約条 デーが反映されるまで時間がかかることがあります。 ブックリストへの自動登録 2. 図書館で利用した本を自動登録する 公開情報管理 2 か選択します。 ▶<u>ブックリストカテゴリ管理</u> ラックリスト管理 ブックリストの 公開 ⊡ ブックリストを公開します。 ▶「公開する」に設定すると、他の人もあなたのブックリストの内容が参照できます。 ▶ ブックリストの公開ノ非公開も、後から変更可能です。 レビュー管理 3 3. ブックリストを公開するか選択します。 ブックリスト 一般公開用URL ▶ ユーザ情報の登録を行うと、ブックリストー設公開用URLで他の人があ ▶ ブックリストを非公開にすると、他の人はあなたのブックリストの参照は、 4. 設定完了後「登録する」を押します。 4 登録する 戻る ブックリストカテゴリ管理 レビュー管理画面 ブックリストカテゴリ管理画面 レビュー管理画面 並び替え 投稿順 評価感 カテゴリの追加 うろんくんさん うろんくんさん 表示件数 10件 | 25件 | 50件 ユーザ情報設定 追加する ブックリスト登録数:5件 レビュー投稿数:2件 ブックリスト登録社:5年 レビュー投稿社:2件 先頭ページへ 前ページへ 1 / 1 <u>トリンカレ男</u>新潮文庫 い-76-3 (図書) 新潮社 2006.4 いしいんだ)著 Statation 割割(エスペー しいいしん) 第二回報 学习時後:★★★★★(C人) 0、(中の人)が目前 後、(ご覧いい)(作用が多いいいしんじさんの本の中でも一番好きな作品です。 ひといの人のためにいりかいん無数ならプストーリーです。 公開情報管理 公開情報管理 リ管理 カテゴリー ブックリストカテゴリ管理 ><u>ブックリスト管理</u> >レビュー管理 スト管理 修正する ルビュー管理 <u>不幸な子供</u>(図書) 河出書房新社 2001.9 エドワード ゴーリーI著 柴田 元幸郎 勉強用 修正する プロロットゴーリー構築日元 賞出可能 平均評価:大大大大小(1人) 0人中0人が好評価 高端の高端までわたわたい大) 絵本 修正する ブックリスト管理 フック・バント 管理Made 図書館で利用した本を自動登録する、設定にしてい 556.KA.M 12.0700020 3+0/21440030 16-1890020 れば、ブックリストは自動で更新されます。 Aut 141 1221 1221 また、資料検索結果から好きな本をブックリストに +プッジョントファニッ要は +フックリス2 管理 ト<u>ビュー家</u>会 ₩7.6 120 100 27 107 E 120 100 127 107 E 120 100 127 1.80 登録することもできます。 214'2-48( ブックリストでは以下のことが登録、確認できます Contract Vi ・読書状況 APPER Loco -\* (34) \* (34) \* ・読了日 ・ブックリストカテゴリで登録したカテゴリ 教会は2:384(7)ます 成了日(2010/00/2/ Apathal yo CL-2.210-5118-10 ZLE3-12. Dataste ・自分で書いたレビュー NE-CEEなった風からいいったじろの本方中で、 値がからたまです。 楽しみながらブックリストを登録してみてね 雄武町図書館 0158-84-2404 http://www.town.oumu.hokkaido.jp/hotnews/category/142.html アイリー